Для получения услуги «Предоставление информации о текущей успеваемости обучающегося» необходимо перейти на сайт <u>https://26gosuslugi.ru/</u> Зайти в личный кабинет:

| 🖬 🖷 Портал госуслуг СК 🗙 🕂     |                                                                        |                                                                                                    |                                                                                 | - 0       |  |  |  |
|--------------------------------|------------------------------------------------------------------------|----------------------------------------------------------------------------------------------------|---------------------------------------------------------------------------------|-----------|--|--|--|
| ← → C A https://26gosuslugi.ru |                                                                        |                                                                                                    |                                                                                 | ia de 🖷 😩 |  |  |  |
|                                | Сайт региона Портал услуг Народный контроль Мо                         | ФЦ Транспорт Доступная среда Электросетев                                                                           | зые организации + Аз Увеличить шрифт                                            |           |  |  |  |
|                                | ГОСУСЛУГИ                                                              | Каталог услуг Все получатели                                                                                        | <ul> <li>Личный кабинет</li> </ul>                                              | נ         |  |  |  |
|                                | Чем мы можем Вам помочь?                                               |                                                                                                    |                                                                                 |           |  |  |  |
|                                | Введите название услуги                                                | найти                                                                                                    | цафап гибдд ск                                                                  |           |  |  |  |
|                                | Например: загран паспорт                                               | кер: загран паспорт                                                                                                 |                                                                                 |           |  |  |  |
|                                | Все сервисы по коронавирусу<br>Запись на вакцинацию, QR-код, сертифика | аты и результаты тестов                                                                                             | <b>\\$</b> *                                                                    |           |  |  |  |
|                                | Популярные услуги                                                      |                                                                                                    |                                                                                 |           |  |  |  |
|                                | QR пропуск                                                             | Эапись на вакцинацию от<br>COVID-19                                                                                 | Предоставление<br>информации о ходе<br>исполнительного<br>производства (онлайн) |           |  |  |  |
|                                | Штрафы ГИБДД                                                           | Ежемесячная выплата на ребенка от 3 до 7 лет                                                                        | Внесудебное банкротство гражданина                                              |           |  |  |  |
|                                | Жалоба на решение<br>контрольных органов                               | Список социально<br>ориентированных<br>некоммерческих<br>организаций, оказывающих<br>общественно полезные<br>услуги | Места размещения<br>технических средств<br>автоматической<br>фотовидеофиксации  |           |  |  |  |

Ввести логин и пароль Выбрать раздел «Образование»

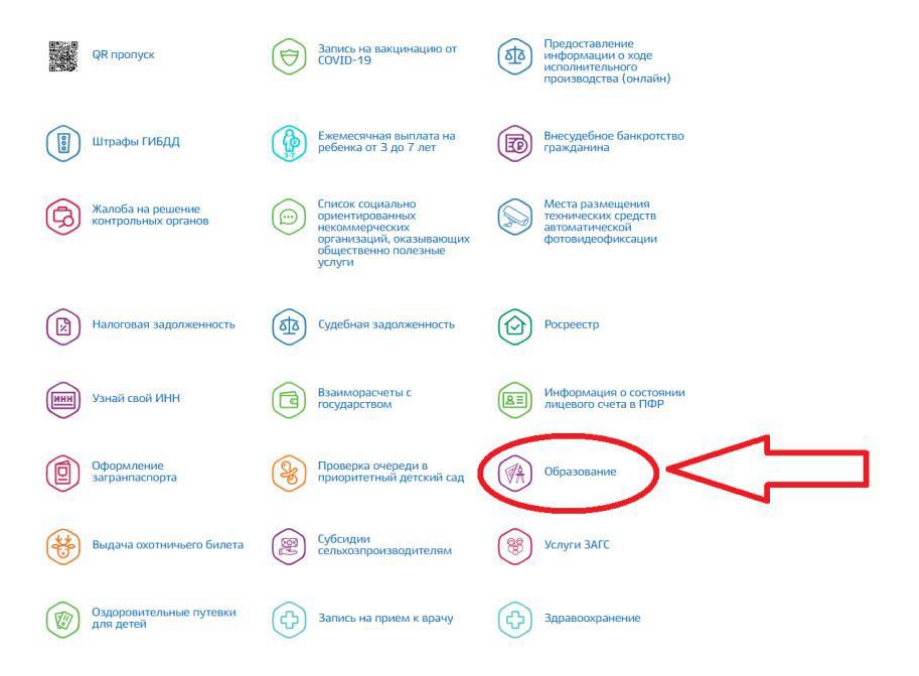

## Выбрать раздел «Предоставление информации о текущей успеваемости обучающегося», перейти на него

| госуслуги                                                                                                    | Каталог услуг Все получатели                                                      | ✓ Салмов А.Н. ✓                                                                                                    |
|----------------------------------------------------------------------------------------------------|-----------------------------------------------------------------------------------|----------------------------------------------------------------------------------------------------|
| 🗰 Главная 🛛 Услуга                                                                                                    |                                                                                   |                                                                                                    |
| <ul> <li>Влечиться</li> <li>Образоват</li> <li>Памятка обучающихся по персональных</li> <li>Уроки по защите персональных данных</li> </ul>                                                                                                    | аданыя услуги<br>и данныя •                                                       | Получить услугу ><br>Записатыст на грания. ><br>Услугу предоставляет<br>Иман страста образования<br>Ставотописато срав |
| Электронные услуги                                                                                                    |                                                                                   |                                                                                                    |
| Эачисление в государственные о                                                                                                    | оганизации дополнительного образования Став                                       | ропольского края                                                                                                    |
| <ul> <li>Зачисление в профессиональную</li> </ul>                                                                                                    | образовательную организацию                                                       |                                                                                                    |
| Эачисление в муниципальную и г                                                                                                    | осударственную общеобразовательную органи:                                        | зацию                                                                                                    |
| Дополнительные электронные с                                                                                                    | ервисы                                                                            |                                                                                                    |
| <ul> <li>Предоставление информации о т</li> </ul>                                                                                                    | екущей успеваемости обучающегося                                                  | $< \neg$                                                                                                    |
| Проверка номера очереди в присо<br>Проверка номера очереди в присо<br>Проверка номера но номера но номера но номера но номера но номера но номера но номера но но но но но но но но но но но но но | ритетный детский сад                                                              |                                                                                                    |
| О Прием заявлений, постановка на<br>образовательную программу дошко                                                                                                    | учет и зачисление детей в образовательные ор<br>льного образования (детские сады) | ганизации, реализующие основную                                                                                        |
| госуслуги                                                                                                    | е   Условия использования   Конфиденциальность   Обрат                            | пъся в техподдержку                                                                                                    |

При первом входе, необходимо добавить ученика, выбрав город Ставрополь и МБОУ СОШ №13 г. Ставрополя. При следующих входах, добавлять ученика не нужно.

|                                                                                                    |                                          | Karanor ycnyr                                                                                                    | Все получатели                                                                                                    | ~                                      | ~                                                               |                                                                                                   |  |
|----------------------------------------------------------------------------------------------------|------------------------------------------|----------------------------------------------------------------------------------------------------|----------------------------------------------------------------------------------------------------|----------------------------------------|-----------------------------------------------------------------|---------------------------------------------------------------------------------------------------|--|
| Планал Предоставление инфер-<br>совется и предоставление инфер-<br>совется и предоставление инфер-<br>совется и предоставление инфер-<br>совется и предоставление инфер-<br>совется и предоставление инфер-<br>совется и предоставление инфер-<br>совется и предоставление инфер-<br>совется и предоставление инфер-<br>совется и предоставление инфер-<br>совется и предоставление инфер-<br>совется и предоставление инфер-<br>совется и предоставление инфер-<br>иставление инфер-<br>совется и предоставление инфер-<br>иставление инфер-<br>иставление инфер-<br>иставление инфер-<br>иставление инфер-<br>иставление инфер-<br>иставление и предоставление инфер-<br>иставление и предоставление инфер-<br>иставление и предоставление и предоставление и предоставление и предоставление и<br>и предоставление и предоставление и предоставление и предоставление и предоставление и<br>и предоставление и предоставление и предоставление и предоставление и<br>и предоставление и предоставление и предоставление и<br>и предоставление и предоставление и предоставление и предоставление и<br>и предоставление и предоставление и предоставление и предоставление и<br>и предоставление и предоставление и предоставление и предоставление и<br>и предоставление и предоставление и предоставление и предоставление и предоставление и<br>и предоставление и предоставление и предоставление и предоставление и предоставление и предоставление и предоставление и<br>и предоставление и предоставление и предоставле | рмации о текущей у                       | спеваемости обучающегося                                                                                                    |                                                                                                    |                                        |                                                                 |                                                                                                   |  |
| Zofaantii yoo waxaa                                                                                                    | ание Итог                                | ОБЫе оценки                                                                                                    |                                                                                                    |                                        |                                                                 |                                                                                                   |  |
| - Inno                                                                                                    |                                          | -                                                                                                    |                                                                                                    |                                        |                                                                 |                                                                                                   |  |
| 31.08.2021<br>Будет отображена воя неделя включающи                                                                                                    | и въбранную дату                         |                                                                                                    |                                                                                                    |                                        |                                                                 |                                                                                                   |  |
| Pagarer Ban                                                                                                    | задание                                  | Сценка                                                                                                    | Предмет                                                                                                    | Дом. задание                           | Оценка                                                          |                                                                                                   |  |
| Bond State                                                                                                    | задание                                  | Оценка                                                                                                    | Disagner.                                                                                                    | Дом. задание                           | Оценка                                                          |                                                                                                   |  |
| Предмет Дом.                                                                                                    | . задание                                | Оценка                                                                                                    | Предмет                                                                                                    | Дом. задание                           | Оценка                                                          |                                                                                                   |  |
|                                                                                                    | Сайт раги<br>ГОС                         | она Портал услуг МД<br>ставропольсинёкрай<br>СУСЛУГЦЯ                                                                                      | Ц Транопорт Доступна<br>Ката                                                                                                    | в среда Олектроселови<br>илог услуг Вс | ие организации<br>зе получатели                                 | + Ав Уи<br>~ Колнеделева                                                                          |  |
|                                                                                                    | ₩ Глани<br>Доба<br>Мьот/<br>Козно<br>Усп | ав Предоставление инф<br>авилть учеников<br>сошля 13 г. отверотоги<br>делева Полина Александ<br>неваемость Распи                           | ориеции о текуцей услеваемо<br>ровна<br>сание Итоговые оц                                                                        | ench                                   |                                                                 |                                                                                                   |  |
|                                                                                                    | 11.04.2<br>Byget oto                     | 1923<br>ображена вся неделя включающ                                                                                                    | ал выбранную дату                                                                                                    | <b>m</b>                               |                                                                 |                                                                                                   |  |
|                                                                                                    | 10.04.2023                               | Предмет<br>1. Иностранный жамк,<br>(житлийский) /<br>Пургенко Ирина<br>Александрона<br>2. Биолосия /<br>Кознецелева Татыяна<br>Анатольевна | Дом. задажие Оц<br>Модальные глаголы /<br>с.84 угр 5<br>Класс Однодольные.<br>Семейства Лилейлые<br>и Злаки / §29, с.168-<br>173 | esica CCC                              | Предмет<br>1. География /<br>Захарова Светлана<br>Александровна | Дом. задзние Он<br>Атькосфора.<br>Повторительно-<br>обобщающий урок /<br>тестовые задания в<br>PT |  |
|                                                                                                    |                                          | 3. Русский язык /<br>Исмаклова Понай<br>Валеховна<br>4. Литература /                                                                       | Орфография. Не с<br>разными частями<br>речи. / Учить правила<br>Два рассказа о                                                   | 5                                      |                                                                 |                                                                                                   |  |
|                                                                                                    | мин                                      | исмаилова Гюнай<br>Валаховия                                                                                                    | 10018H08KE (10                                                                                                    |                                        | ,                                                               |                                                                                                   |  |

Вам будет предоставлена информация о д/з, текущих отметках.

## ОЧЕНЬ ВАЖНО!

1. Чтобы информация отобразилась о вашем ребенке его нужно внести в соответствующий раздел на портале «Госуслуги».

2. Учетная запись на портале «Госуслуги» должна быть подтверждена.

## **3.** Если ученик добавлен, но информация о д/з, текущих отметках отсутствует, необходимо удалить ученика и выполнить процедуру добавления еще раз.

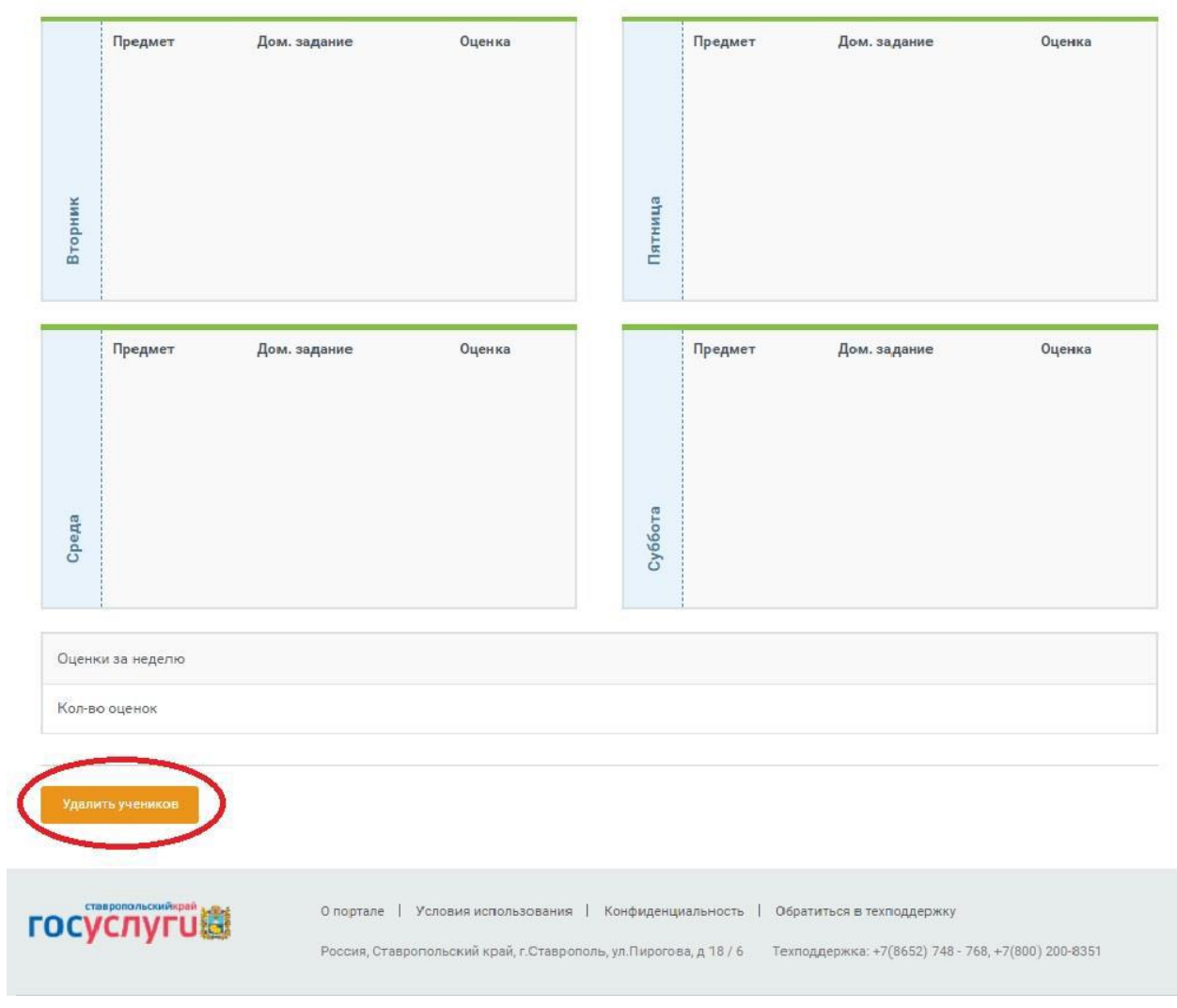